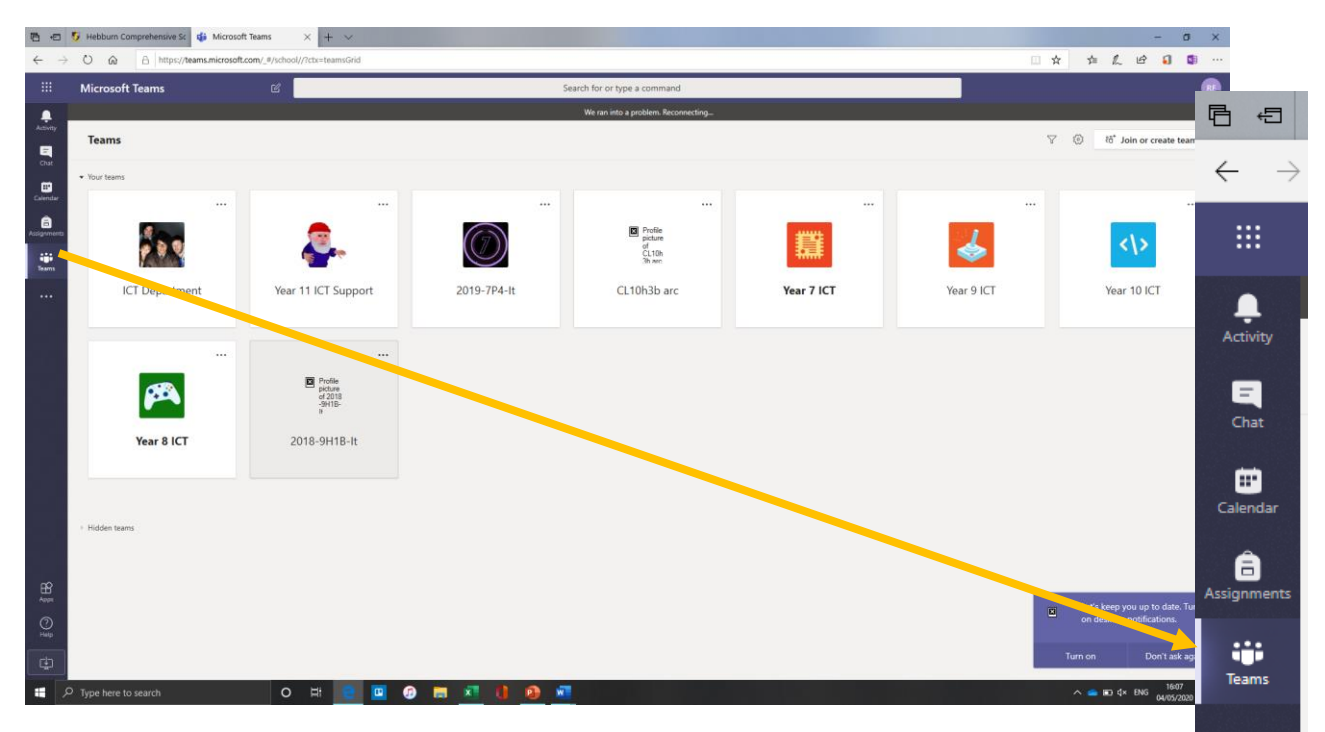

Use this page to find the Team or class you would like to interact with., You may have slightly different display depending on the settings that have been chosen. There will be a list at the side of the window, click on the team's button to return to this screen. Your classes should appear here.

••

| 8 0          | 💯 Hebburn Comprehe                                                                                 | ensive Sc 🤹 General (Year 11 ICT Si                  | 4 × + ×                             |                                                                                                    |     |                       | -                              | σ                  | ×          |
|--------------|----------------------------------------------------------------------------------------------------|------------------------------------------------------|-------------------------------------|----------------------------------------------------------------------------------------------------|-----|-----------------------|--------------------------------|--------------------|------------|
| $\leftarrow$ | ) Q Q A                                                                                            | □ ☆                                                  | 宇                                   | L B                                                                                                    | a 🗊 |                       |                                |                    |            |
|              | Microsoft Tean                                                                                     | Search for or type a command                         |                                     |                                                                                                    |     |                       |                                |                    |            |
|              | < All teams                                                                                        |                                                      | We ran into a problem. Reconnecting |                                                                                                    |     |                       |                                |                    |            |
|              | C All teams<br>Wear 11 ICT Su<br>General<br>R081 - Revision<br>R082 Timechaser<br>R085 GameReviews | pport ···                                            | Class No. 2015 Files Class No. 2017 | Assignments  Grades    Interview  Control    Marce Age  Control    Marce Age  Control    Marce Age  Control    Marce Age  Control    Marce Age  Control    Marce Age  Control    Marce Age  Control    Marce Age  Control    Marce Age  Control    Marce Age  Control    Marce Age  Control    Marce Age  Control    Marce Age  Control |     | © See                 |                                |                    |            |
|              |                                                                                                    | Start a new conversation. Type @ to mention someone. |                                     |                                                                                                    |     |                       |                                |                    |            |
|              |                                                                                                    |                                                      |                                     |                                                                                                    |     |                       |                                |                    |            |
| B            |                                                                                                    |                                                      |                                     | Jensics Shidd:  1001 0057    Use the pdf below to help with revels: and exam application                                                                                                    |     |                       |                                |                    |            |
| 9 A S        |                                                                                                    |                                                      |                                     | с- муру<br>16 March 2020                                                                                                    | ۰   | Let's kee<br>on deskt | ep you up to<br>top notificati | date. Turn<br>ons. |            |
| ••••         |                                                                                                    |                                                      |                                     | Start a new conversation. Type © to mention someone.<br>A <sub>P</sub> ∂ © @ Ø © ₫                                                                                                    |     | um on                 | Don                            | 't ask again       |            |
|              | P Type here to search                                                                              | h O                                                  | H 😑 🔟 🔗 🚍 🗴                         | 1 9 🔊                                                                                                    |     | ~ 🔷 📼                 | ¢× ENG                         | 16:07              | <b>9</b> 2 |

The class you have selected will appear. The first thing you see is "the feed" which is like the Facebook feed showing a chronological timeline of all the teacher and students posts.

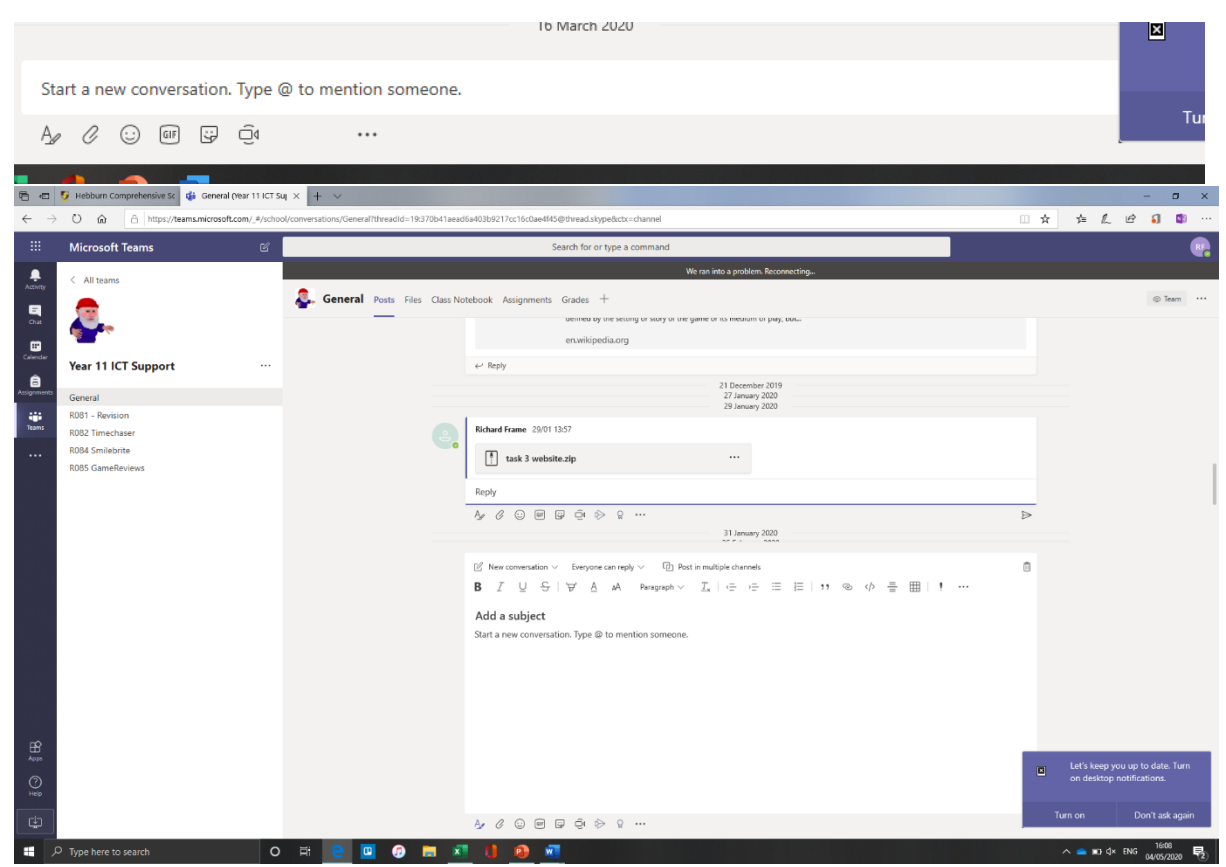

The paperclip icon is for adding files just like attaching files to an email. Teams may ask you where you would like to save the files. just click ok and teams will take care of it. This is useful to sending work back to a teacher. (EVERYONE will be able to see your work. If you would like to send it to just your teacher, you will need to use the CHAT option)

| D portal.hebbom.net ×                               | 💆 Hebburn Comprehensive School 🗙 🛛 📥 A | l files - OneDrive x 🗶 teams cheat sheet.docx x +                       |                                           | - 8 ×                               |
|-----------------------------------------------------|----------------------------------------|-------------------------------------------------------------------------|-------------------------------------------|-------------------------------------|
| $\leftarrow$ $\rightarrow$ O $\triangle$ https://he | bburn-my.sharepoint.com/:w:/r/person   | al/framer_hebburn_net/_layouts/15/Doc.aspx?sourcedoc=%7B20DE0BEE-3AA7-4 | 863-A62C-0C10F9668257%7D&file=teams%20che | at%2 🗚 🗊 🔟 🏄 🏦 (Not syncing 🚳 …     |
| III Word                                            |                                        | Q, search                                                               | 🛱 - 🗆 ×                                   | Richard Frame 🏀                     |
| File Home Inse Attiny C                             | hat ∽ ⊽ ∅                              | Te: Enter name, email, group or tag                                     | $\vee$                                    | 년 Share 🖓 Comments                  |
| 9 · 🖱 · 🚿 🖬 🛼 💀                                     | cert                                   |                                                                         |                                           | Dictate 🗸 🌽 Editor \cdots           |
|                                                     | New chat                               |                                                                         |                                           |                                     |
| cierar<br>Ê                                         |                                        |                                                                         |                                           |                                     |
| Assognments                                         |                                        |                                                                         |                                           |                                     |
| •B•                                                 |                                        |                                                                         |                                           |                                     |
|                                                     |                                        |                                                                         |                                           |                                     |
|                                                     |                                        |                                                                         |                                           |                                     |
|                                                     |                                        |                                                                         |                                           |                                     |
|                                                     |                                        |                                                                         |                                           |                                     |
|                                                     |                                        |                                                                         |                                           |                                     |
|                                                     |                                        |                                                                         |                                           | 1                                   |
|                                                     |                                        |                                                                         |                                           |                                     |
|                                                     |                                        |                                                                         |                                           |                                     |
|                                                     |                                        |                                                                         |                                           |                                     |
| ER .                                                |                                        |                                                                         |                                           |                                     |
| 7404                                                |                                        | Тура в пою теззаде                                                      |                                           |                                     |
| Unip                                                |                                        | A/I Ø Ø Ø Ø ₿ A A ■                                                     | ⊳                                         |                                     |
|                                                     |                                        | your <u>teacher</u> you will need to use the CHAT option)               |                                           |                                     |
|                                                     |                                        |                                                                         |                                           |                                     |
|                                                     |                                        |                                                                         |                                           | •                                   |
|                                                     |                                        |                                                                         |                                           |                                     |
|                                                     |                                        |                                                                         |                                           |                                     |
| Page 1 of 2 160 words English (U.K.)                |                                        |                                                                         |                                           | - 100% + Give Feedback to Microsoft |

The Chat function is located on the sidebar. From here you can send personalised chats to your teachers (THIS IS NOT A PERSONAL CHAT SERVICE AND ALL MESSAGES ARE MONITORED AND SUBJECT THE ACCEPTABLE USE POLICY) Click on the small message icon next to the Chat bar and search for a teacher name to begin to compose your message

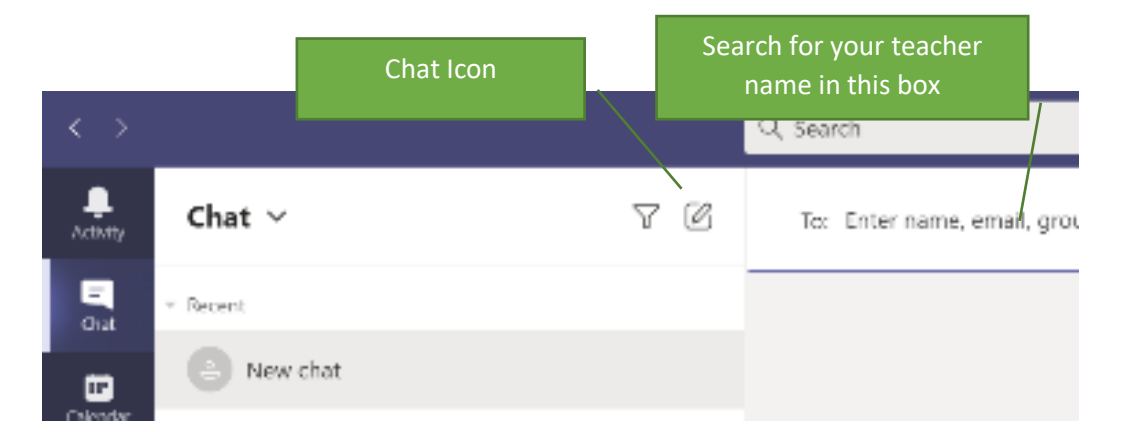

At the bottom of the screen the compose chat section will appear. It is in this box that you can type your message to the teacher. You can also attach a file using the paperclip icon (the exact same process as sending an email attachment. You must press the small arrow underneath the chat box to send you message.

| Туре | e a ne | ew m | essag   | е   |   |   |               |   |   |     |                  |
|------|--------|------|---------|-----|---|---|---------------|---|---|-----|------------------|
| Ą,   | ļ      | O    | $\odot$ | GIF | ÷ | Ē | $\Rightarrow$ | Ģ | ٠ | ••• | $\triangleright$ |